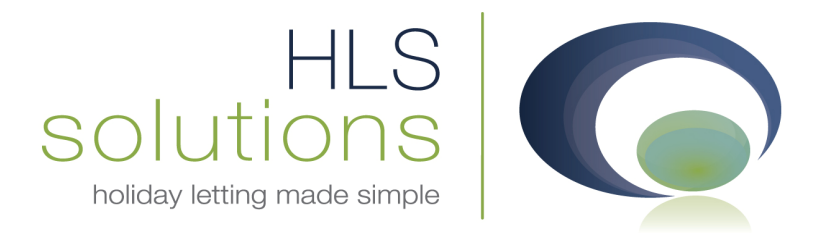

# Strictly Private & Confidential

# HLS Solutions Ltd Developer Documentation

Web Module

#### **HLS Solutions Limited**

The Astrolabe, Cheddar Business Park, Cheddar, Somerset BS27 3EB

> t: 0845 388 8635 e: info@hls-solutions.com w: www.hls-solutions.com

Specialists in software, website and design solutions for the holiday letting industry

HLS Solutions Limited Registered in England and Wales No. 07104476

## Introduction

The Web upload module is an optional component that, once installed, will take property information automatically from the software and upload to an online SQL server for integration with a customer website. Once installed on the customer site, there is no further input required from the customer and the system will automatically update the online database with any relevant changes to the software as they happen.

This document is a developer guide providing information on the data that can be accessed from the database and providing example URLs for viewing and interrogating the database via a browser.

For more detailed information please contact <a href="mailto:solutions.com">solutions.com</a>.

#### **Testing in browser**

Click on the link to get the authentication code:

https://winsrv106.pleskcontrolpanel.co.uk/holidaylettingfinder\_com/GetService.aspx?operation=GetAuthTo ken&LoginName=Admin&Password=123&CompanyDb=WebHPLDB\_test

| 🕖 https://winsrv106.pleskcontrolpanel.co.uk/holidaylettingfinder_com/GetService.aspx?operation=Ge - Windows Internet Explorer                         | _              |                     | - 0 X       |
|----------------------------------------------------------------------------------------------------|----------------|---------------------|-------------|
| 💽 😳 📲 https://winsrv106.pleskcontrolpanel.co.uk/holidaylettingfinder_com/GetService.aspx?operation=GetAuthToken&LoginName=Admin&Password=123&Comp 💌 🔒 | 🗟 😽 🗙 🛃 Google |                     | Q.          |
| File Edit View Favorites Tools Help                                                                                                    |                |                     |             |
| 🖕 Favorites 🛛 🖕 🚼 Google 👢 Signin 🔊 Suggested Sites 🔻 🔊 Get More Add-ons 🔻                                                                            |                |                     |             |
| Thttps://winsrv106.pleskcontrolpanel.co.uk/holida                                                                                                    | 🐴 • 🖻 • 🖻 🖶 •  | • Page • Safety • 1 | Tools 👻 🔞 👻 |
| <response code="200">in2MqdfiTDAuiFBHfM1H</response>                                                                                                  |                |                     |             |

Copy the code and click on the following link:

http://winsrv106.pleskcontrolpanel.co.uk/holidaylettingfinder\_com/GetService.aspx?operation=GetAvailabil ity&AuthToken=

#### Then paste the code

<u>http://winsrv106.pleskcontrolpanel.co.uk/holidaylettingfinder\_com/GetService.aspx?operation=GetAvailabil</u> <u>ity&AuthToken</u>=\_**in2MqdfiTDAuiFBHfM1H** 

All properties will be shown

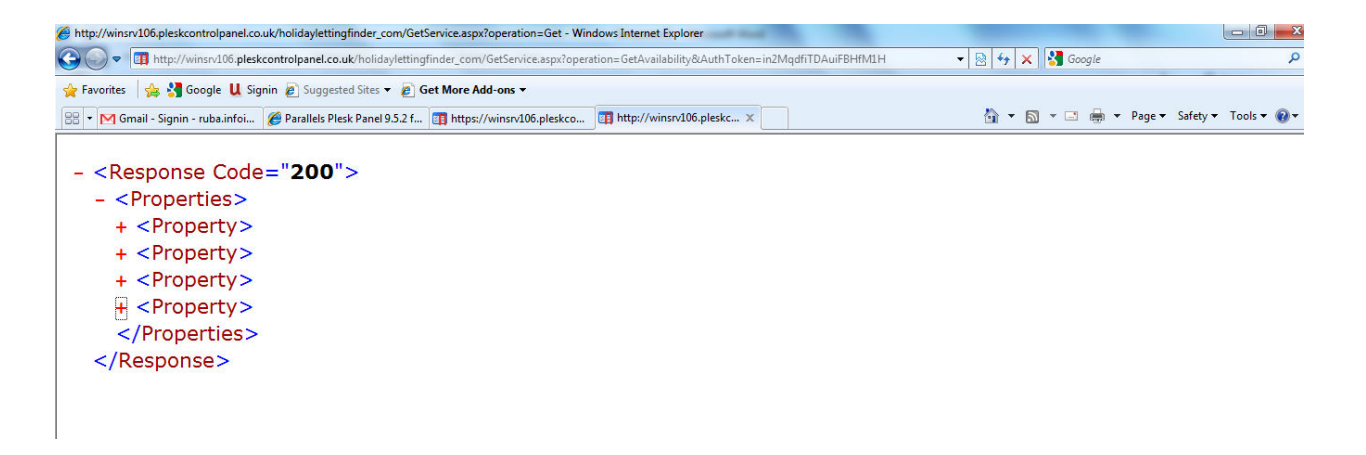

You can search property using some search criteria such as Property search criteria. They are:

RefNo, PropName, StreetName, Locality ,Town, PostCode, PropertyType, SleepsFrom, SleepsTo, BedsFrom , BedsTo, PriceBand, Heating, BrocRef, MarketingOption1, MarketingOption2, MarketingOption3, MarketingOption4, ShortBreaks, ChangeOverDay , DateFrom, DateTo.

For example, if you want to show all information of a property which RefNo is 'P2010/0001':

Click on the link and past the authentication code then write &Refno=P2010/0001 to pass the value

<u>http://winsrv106.pleskcontrolpanel.co.uk/holidaylettingfinder\_com/GetService.aspx?operation=GetAvailabil</u> <u>ity&AuthToken=\_in2MqdfiTDAuiFBHfM1H&Refno=P2010/0001</u>

| 🍘 http://winsrv106.pleskcontrolpanel.co.uk/holidaylettingfinder_com/GetService.aspx?operation=Get - Windows Internet Explorer                         |                     |              |            |             |          | x   |
|----------------------------------------------------------------------------------------------------|---------------------|--------------|------------|-------------|----------|-----|
| 🚱 🔷 🖬 Insrv105.pleskcontrolpanel.co.uk/holidaylettingfinder_com/GetService.aspx?operation=GetAvailability&AuthToken=in2MqdfiTDAuifBHfM1H&Refno=P2010/ | 0001 - 🗟 47 🗙       | Soogle 🚼     |            |             | ,        | • • |
| 🐈 Favorites 🛛 🖕 🋂 Google 👢 Signin 🔊 Suggested Sites 🔻 🖉 Get More Add-ons 🔻                                                                            |                     |              |            |             |          |     |
| 😤 🔹 M dipudk says 🌈 Parallels Plesk Panel 9.5.2 f 🛐 https://winsrv106.pleskco 🕎 http://winsrv106.pleskc 🗴                                             | 🟠 <b>-</b> 🖾        | -            | ▼ Page ▼ S | Safety 👻 To | ools 👻 🔞 | • * |
|                                                                                                    |                     |              |            |             |          | -   |
| - <response code="200"></response>                                                                                                    |                     |              |            |             |          |     |
| - <properties></properties>                                                                                                    |                     |              |            |             |          |     |
| - <property></property>                                                                                                    |                     |              |            |             |          |     |
| <refno>P2010/0001</refno>                                                                                                    |                     |              |            |             |          |     |
| <propname>The Lodge</propname>                                                                                                    |                     |              |            |             |          | н   |
| <streetname>The Lodge</streetname>                                                                                                    |                     |              |            |             |          |     |
| <addressl1>COAST ROAD</addressl1>                                                                                                    |                     |              |            |             |          |     |
| <addressl2><b>null</b></addressl2>                                                                                                    |                     |              |            |             |          |     |
| <locality>Portreath</locality>                                                                                                    |                     |              |            |             |          |     |
| <town>Portreath</town>                                                                                                    |                     |              |            |             |          |     |
| <postcode>TR17 9EW</postcode>                                                                                                    |                     |              |            |             |          |     |
| <bandname><b>Test</b></bandname>                                                                                                    |                     |              |            |             |          |     |
| <changeoverday>Saturday</changeoverday>                                                                                                    |                     |              |            |             |          |     |
| <propertytype><b>Flat</b></propertytype>                                                                                                    |                     |              |            |             |          |     |
| <sleeps>6</sleeps>                                                                                                    |                     |              |            |             |          |     |
| <beds>3</beds>                                                                                                    |                     |              |            |             |          |     |
| <marketinglabel01>Child Friendly</marketinglabel01>                                                                                                   |                     |              |            |             |          |     |
| <marketingoption01>1</marketingoption01>                                                                                                    |                     |              |            |             |          |     |
| <marketinglabel02>Pet Friendly</marketinglabel02>                                                                                                    |                     |              |            |             |          |     |
| <marketingoption02>1</marketingoption02>                                                                                                    |                     |              |            |             |          |     |
| <marketinglahel03>Sea Viewe</marketinglahel03>                                                                                                    | -                   |              |            |             |          | Ŧ   |
|                                                                                                    | 😝 Internet   Protec | ted Mode: On |            | - (A) -     | 175%     | •   |

You can use more than one criterion such a way:

<u>http://winsrv106.pleskcontrolpanel.co.uk/holidaylettingfinder\_com/GetService.aspx?operation=GetAvailabil</u> <u>ity&AuthToken</u>=\_in2MqdfiTDAuiFBHfM1H<mark>&SleepsFrom=3&SleepsTo=6</mark>

| http://winsrv106.pleskcontrolpanel.com                                                                                                    | o.uk/holidaylettingfinder_com/Get  | Service.aspx?operation=Get - Win  | dows Internet Explorer           |                              |                  |                |            |             |           | <b>X</b>   |
|----------------------------------------------------------------------------------------------------|------------------------------------|-----------------------------------|----------------------------------|------------------------------|------------------|----------------|------------|-------------|-----------|------------|
| C 🗢 🗢 🖬 Ipleskcontrolpanel.co                                                                                                    | o.uk/holidaylettingfinder_com/GetS | Service.aspx?operation=GetAvailab | ility&AuthToken=in2MqdfiTDAuiFBH | lfM1H&SleepsFrom=3&SleepsTo= | • 🛛 + >          | < 🛃 Google     |            |             | ۶         | <b>,</b> - |
| 👍 Favorites 🛛 🍰 🚰 Google 👢 Si                                                                                                    | gnin 🔊 Suggested Sites 👻 🙋 🕻       | iet More Add-ons 🔻                |                                  |                              |                  |                |            |             |           |            |
| 🔠 👻 M romana1685 says                                                                                                    | 🔗 Parallels Plesk Panel 9.5.2 f    | https://winsrv106.pleskco         | http://winsrv106.pleskc ×        |                              | 🖄 👻 I            | S - 🗆 🖶        | 👻 Page 👻 🗄 | Safety 👻 To | ols 👻 🚱 🖥 | • **       |
|                                                                                                    |                                    |                                   |                                  |                              |                  |                |            |             |           | ^          |
| – <response code<="" td=""><td>e="200"&gt;</td><td></td><td></td><td></td><td></td><td></td><td></td><td></td><td></td><td></td></response> | e="200">                           |                                   |                                  |                              |                  |                |            |             |           |            |
| – <properties></properties>                                                                                                    |                                    |                                   |                                  |                              |                  |                |            |             |           |            |
| + <property></property>                                                                                                    |                                    |                                   |                                  |                              |                  |                |            |             |           |            |
| + <property></property>                                                                                                    |                                    |                                   |                                  |                              |                  |                |            |             |           |            |
| + <property></property>                                                                                                    |                                    |                                   |                                  |                              |                  |                |            |             |           |            |
|                                                                                                    | •                                  |                                   |                                  |                              |                  |                |            |             |           |            |
|                                                                                                    |                                    |                                   |                                  |                              |                  |                |            |             |           |            |
|                                                                                                    |                                    |                                   |                                  |                              |                  |                |            |             |           |            |
|                                                                                                    |                                    |                                   |                                  |                              |                  |                |            |             |           |            |
|                                                                                                    |                                    |                                   |                                  |                              |                  |                |            |             |           |            |
|                                                                                                    |                                    |                                   |                                  |                              |                  |                |            |             |           |            |
|                                                                                                    |                                    |                                   |                                  |                              |                  |                |            |             |           |            |
|                                                                                                    |                                    |                                   |                                  |                              |                  |                |            |             |           |            |
|                                                                                                    |                                    |                                   |                                  |                              |                  |                |            |             |           |            |
|                                                                                                    |                                    |                                   |                                  |                              |                  |                |            |             |           |            |
|                                                                                                    |                                    |                                   |                                  |                              |                  |                |            |             |           |            |
|                                                                                                    |                                    |                                   |                                  |                              |                  |                |            |             |           |            |
|                                                                                                    |                                    |                                   |                                  |                              |                  |                |            |             |           |            |
|                                                                                                    |                                    |                                   |                                  |                              |                  |                |            |             |           |            |
|                                                                                                    |                                    |                                   |                                  |                              |                  |                |            |             |           |            |
|                                                                                                    |                                    |                                   |                                  |                              |                  |                |            |             |           | -          |
|                                                                                                    |                                    |                                   |                                  |                              | Internet   Prote | ected Mode: On |            |             | R 175%    | ۰.         |

### **Viewing Property Availability**

Processing steps:

i) Get authtoken from Test database

ii) Use following link.

http://winsrv106.pleskcontrolpanel.co.uk/holidaylettingfinder\_com/GetService.aspx?operation=GetAvailabil ityDetails&AuthToken=5GlbBJjDEiJUEE4NeGvM&PropRefNo=P2010/0003&dateFrom=01/01/2011&dateTo= 30/04/2011

(Change RED marked text with your own authtoken)

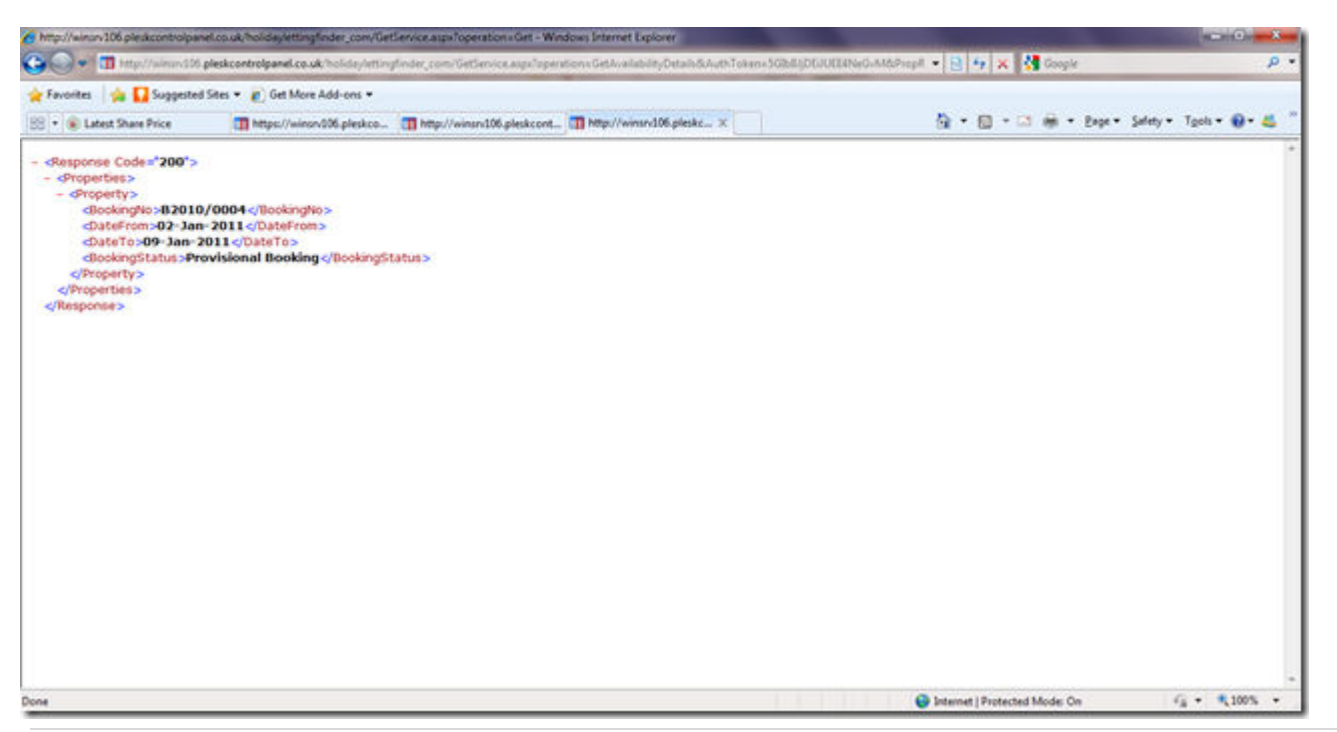

For alternative results the PropRefNo and the dateFrom and DateTo information can simply be changed to search alternative parameters.